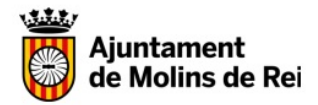

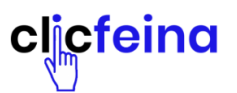

### OPCIONS

### A- Empresa ja donada d'alta

#### B- Nova empresa

### IMPORTANT: CAL TENIR L'ÚLTIMA VERSIÓ DEL NAVEGADOR, PREFERIBLEMENT CROME O EXPLORER

A - EMPRESA JA DONADA D'ALTA (procedent antiga BBDD)

### 1- Entreu a <u>www.clicfeina.cat</u>

#### 2- Aneu a l'espai Publicació d'ofertes laborals d'empreses

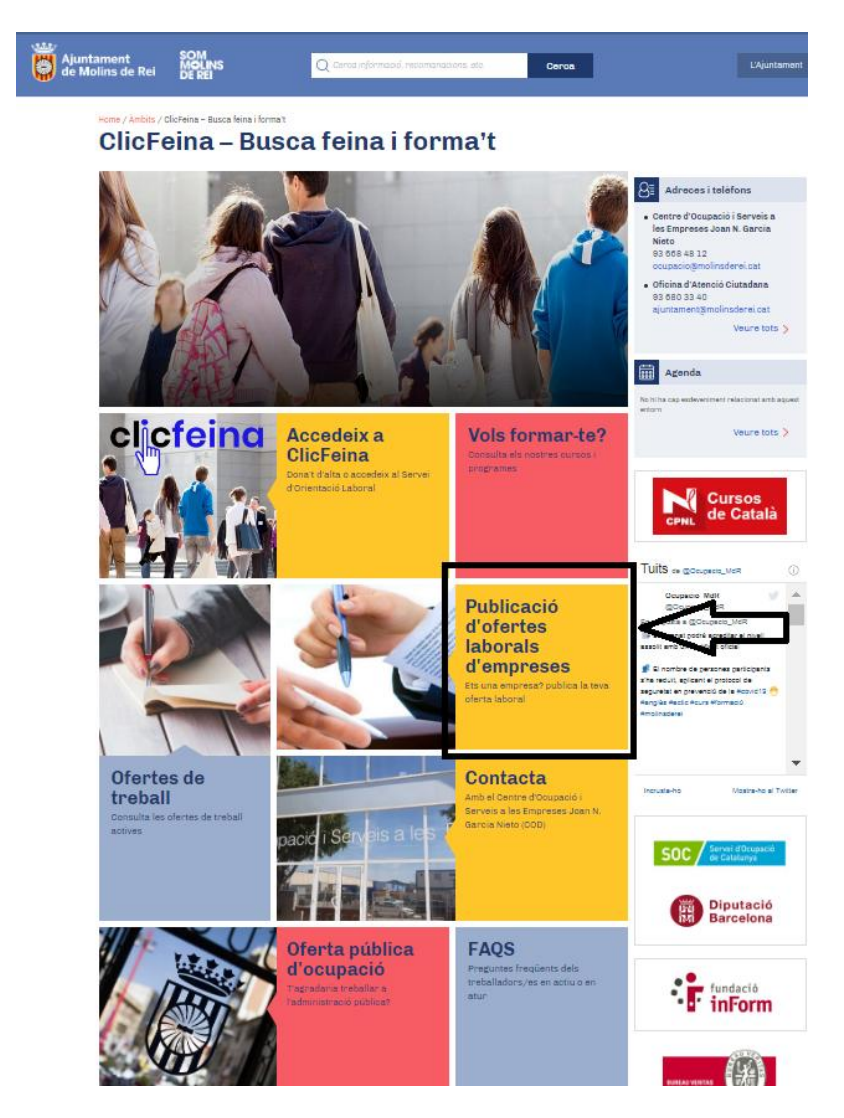

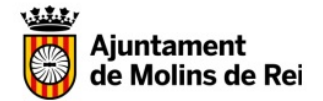

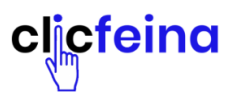

3- Si entreu per primera vegada a **Clicfeina**, aneu a l'apartat **Iniciar Sessió**, introduïu el CIF/NIF i feu clic a **Si no recordeu la contrasenya**, **feu clic aquí**. Seguiu les indicacions.

| Örtent. R |                               |                            | -                      | ilement | 8 |
|-----------|-------------------------------|----------------------------|------------------------|---------|---|
| Publica   | ció d'ofertes la              | borals d'er                | npreses                |         |   |
|           |                               |                            |                        |         |   |
|           |                               |                            |                        | -       |   |
|           | _                             | _                          | _                      |         |   |
|           |                               | Iniciar acceló             |                        |         |   |
|           | The state of the state of the | ticet<br>n it colors       |                        |         |   |
|           | (Internet                     | Contractor                 |                        |         |   |
|           |                               |                            | in Agus                |         |   |
|           |                               | Pegietre                   |                        |         |   |
|           | The set of the streng the set | Sugaran and                | and it is not a set of |         |   |
|           |                               | Contraction and an entrang |                        |         |   |
|           |                               | 0000                       |                        |         |   |

4- Aneu al vostre correu electrònic i obriu el missatge que heu d'haver rebut a la bústia d'entrada (mireu també bústia SPAM/ correu no desitjat). Hi trobareu la vostra contrasenya.

• Què pot passar?

Si el correu electrònic que tenim al ClicFeina és incorrecte, us sortirà aquest missatge

No tenim les teves dades o aquestes no coincideixen.

Si és així contacteu al telèfon 936684812, demaneu per un/a tècnic/a i sol·liciteu el canvi de correu electrònic al gestor. Un cop actualitzat, torneu al punt 3 i feu el següent:

-Introduïu NIF i contrasenya i així entrareu al vostre espai personal.

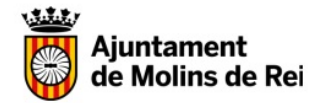

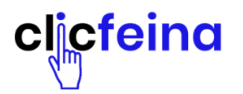

5- Si és la primera vegada que entreu, canvieu la contrasenya per una que us sigui fàcil de recordar. Feu clic a la icona de configuració, al costat del nom de la vostra empresa i canvieula.

#### Publicació d'ofertes laborals d'empreses

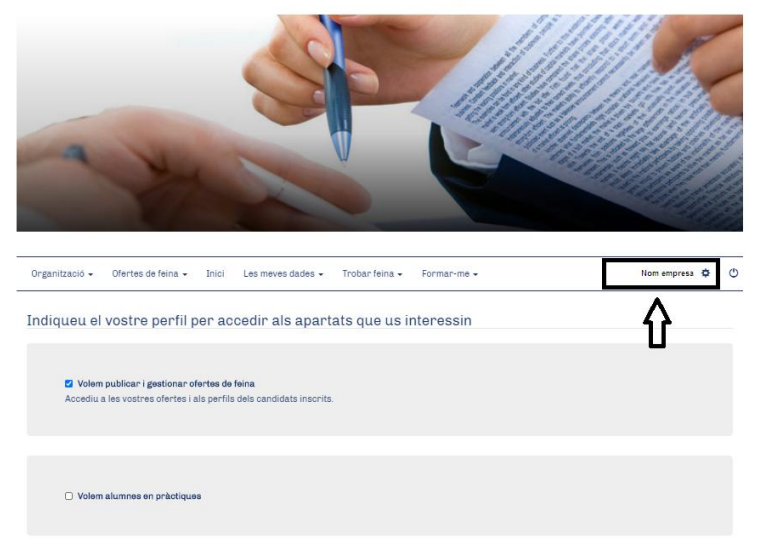

6- Disposeu d'un menú a la part superior. Marqueu si esteu interessats a publicar i gestionar ofertes o també si esteu interessats a col·laborar amb l'Ajuntament acollint alumnes en pràctiques dels nostres cursos.

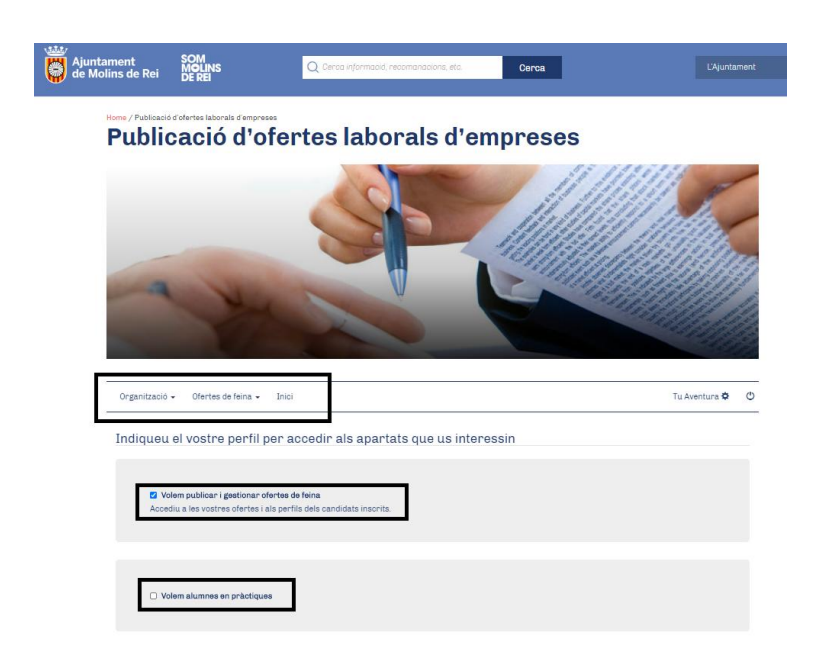

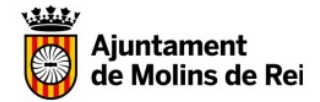

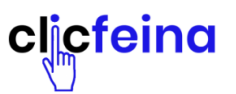

Organització 👻 Ofertes de feina 👻 Inici

A l'espai Organització podreu actualitzar les dades de l'empresa, si s'escau.

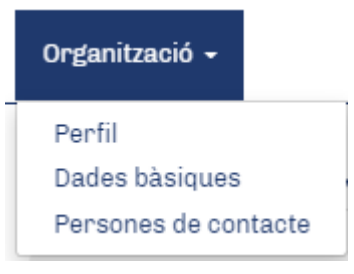

A l'espai **Ofertes de feina** podreu enviar-nos ofertes que , un cop validades, seran publicades a la web municipal. En aquest apartat també podreu fer el seguiment de la vostra oferta.

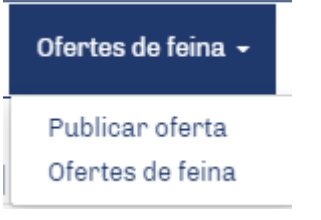

#### **B- NOVA EMPRESA**

#### 1- Entreu a l'espai Registre

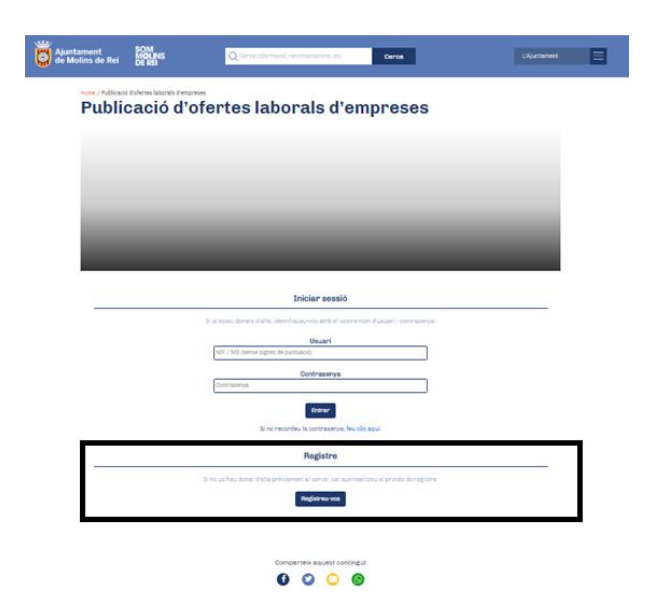

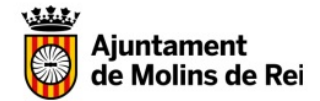

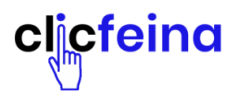

2- Ompliu la informació que se us demani. Autoritzeu la recepció d'informació per correu i les condicions legals.

| NIF/NIE                                                                        | * Nom                                                                    | Per tai d'activar i s                                                                                | acces, cai ompin totes les caces o aquest formulan:  * Primer cognom                                                                                                    |
|--------------------------------------------------------------------------------|--------------------------------------------------------------------------|----------------------------------------------------------------------------------------------------|----------------------------------------------------------------------------------------------------|
|                                                                                |                                                                          |                                                                                                    |                                                                                                    |
| Data naixement                                                                 | Telèfon                                                                  | * Email                                                                                              |                                                                                                    |
| dd/mm/aaaa                                                                     |                                                                          |                                                                                                    |                                                                                                    |
| <ul> <li>Home ○ Do</li> <li>Autoritzo a rebra</li> <li>Sí ○ No</li> </ul>      | na<br>9 <b>informació gener</b>                                          | al per email                                                                                         |                                                                                                    |
| D'acord amb l'ar<br>organització. Les<br>vostres drets d'a<br>nostra organitza | ticle 5 de la LOPD.<br>vostres dades ser<br>iccés, rectificació,<br>ció: | us informem que les vostres d<br>ran tractades amb l'única final<br>cancel·lació i oposició mitjança | ades seran incorporades en el fitxer "Aplicatiu de Spin, el responsable del qual és la nostra<br>itat de tramitar les consultes, gostions i peticions plantejades. En qualsevol cas, podeu exercir els<br>ant una comunicació escrita, a la qual heu d'adjuntar una fotocòpia del DNI, adreçada a la seu de la |

3- El sistema entrarà automàticament al vostre espai personal. Tanqueu-lo i aneu al vostre correu electrònic. Rebreu un missatge amb la contrasenya.

Torneu a entrar amb el vostre CIF/NIF i contrasenya rebuda

| Ajuntament<br>de Molins de Rei | SOM<br>MOLINES<br>DE REI | Q Carol Homand Hermanistics at:                                                                                        | LAjurtament |
|--------------------------------|--------------------------|----------------------------------------------------------------------------------------------------|-------------|
| Public                         | cació d'o                | ofertes laborals d'empreses                                                                                            |             |
|                                |                          |                                                                                                    |             |
|                                |                          |                                                                                                    |             |
| - 64                           |                          |                                                                                                    |             |
|                                | _                        |                                                                                                    |             |
|                                |                          | Iniciar sessió                                                                                                    |             |
|                                |                          | par mener energie einen einer mehr voor voor einer einer kannen.<br>Uneuer 1<br>NJ7 / NI2 (sense signes de puetuaris). |             |
|                                |                          | Contrasenya<br>Commentiya                                                                                              |             |
|                                |                          | Eine records is consumed, build and                                                                                    |             |
| _                              |                          | Registre                                                                                                    | <u></u>     |
|                                |                          | is no ut hav form falte provident at revis. Se aut realized at registre<br>Registres cos                               |             |

Seguiu els passos a l'apartat A - EMPRESA JA DONADA D'ALTA, des del punt 5.